# A Tutorial for mapping using GIS

### A. Village boundary shape file:

#### 1)Add district shape file:

Open QGIS  $\rightarrow$  from menu toolbar select Add layer  $\rightarrow$  add vector layer  $\rightarrow$  Browse file  $\rightarrow$  open folder and select "Ahmadnagar\_District\_Village\_Boundary.shp"  $\rightarrow$  open

### 2)Extract village boundary shapefile

Select district layer in the layer panel  $\rightarrow$  right click and open attribute table $\rightarrow$ select Karhe village $\rightarrow$ minimize attribute table

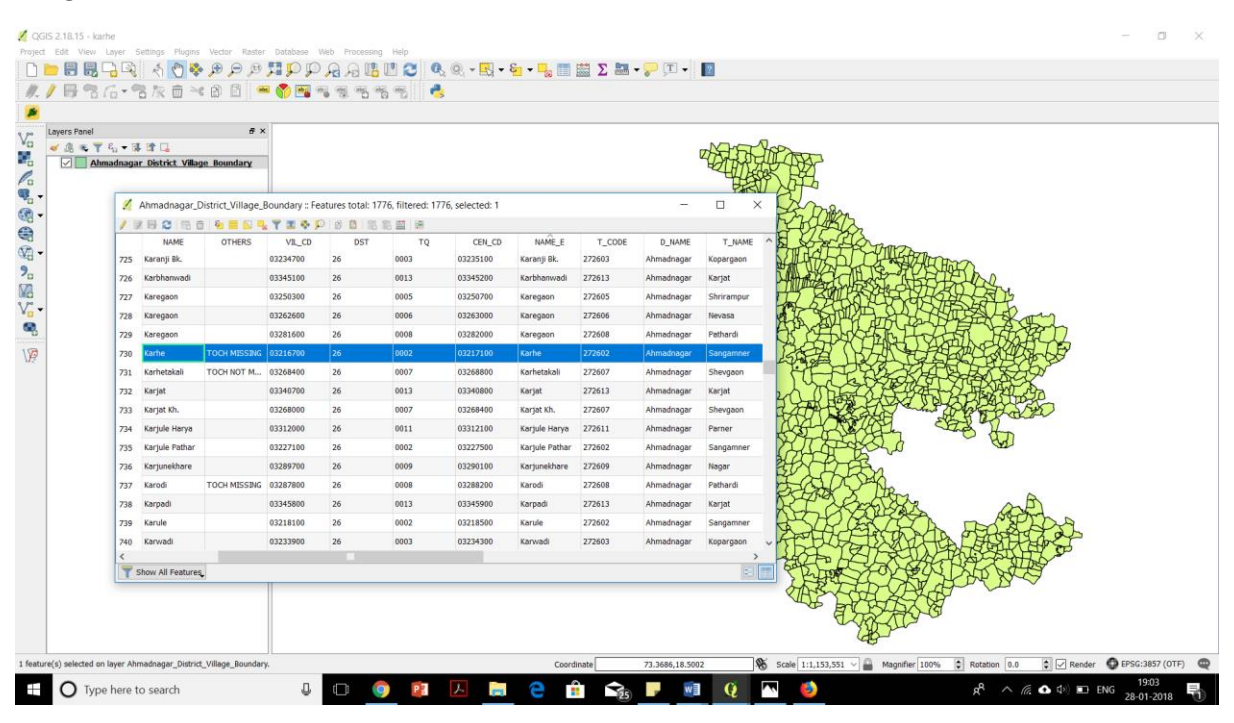

3) Go to layer panel  $\rightarrow$  right click on same layer and click on save as  $\rightarrow$  Format-ESRI shapefile  $\rightarrow$  File name-"karhe\_village boundary"  $\rightarrow$  CRS-WGS 84 $\rightarrow$  click on check box -save only selected features  $\rightarrow$  ok

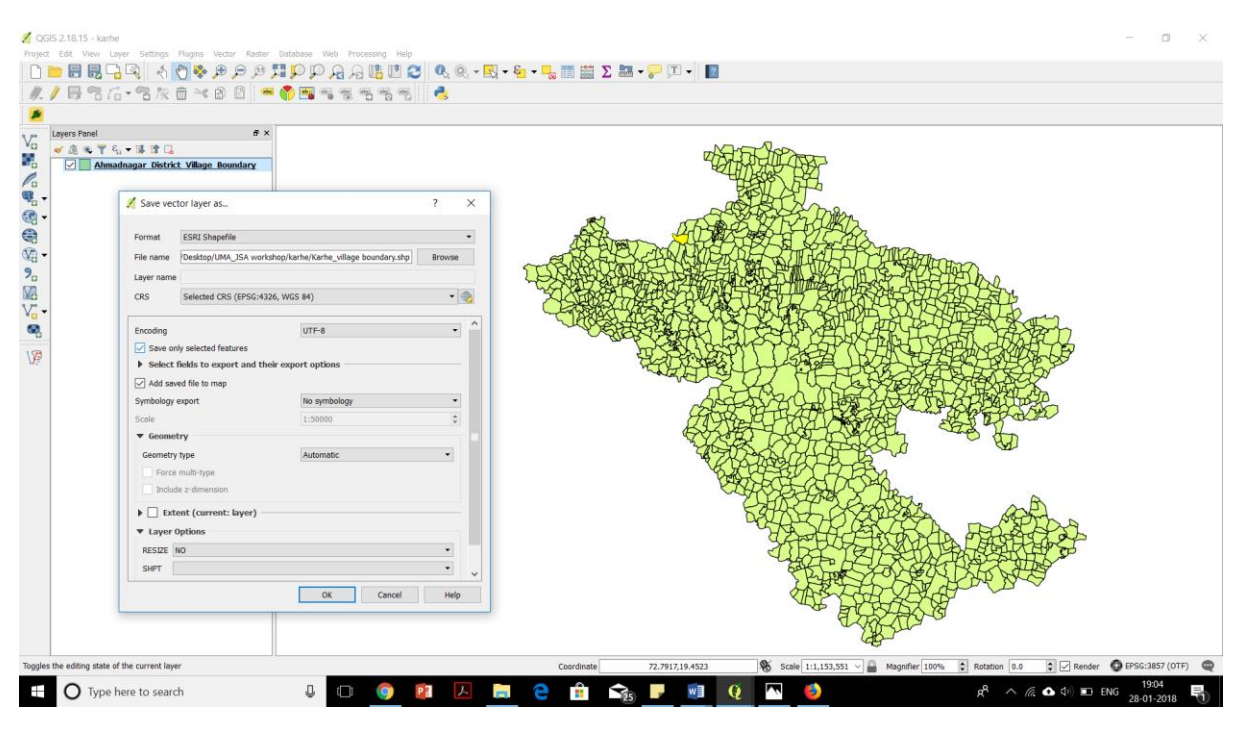

4) Village boundary layer is added in the layer panel

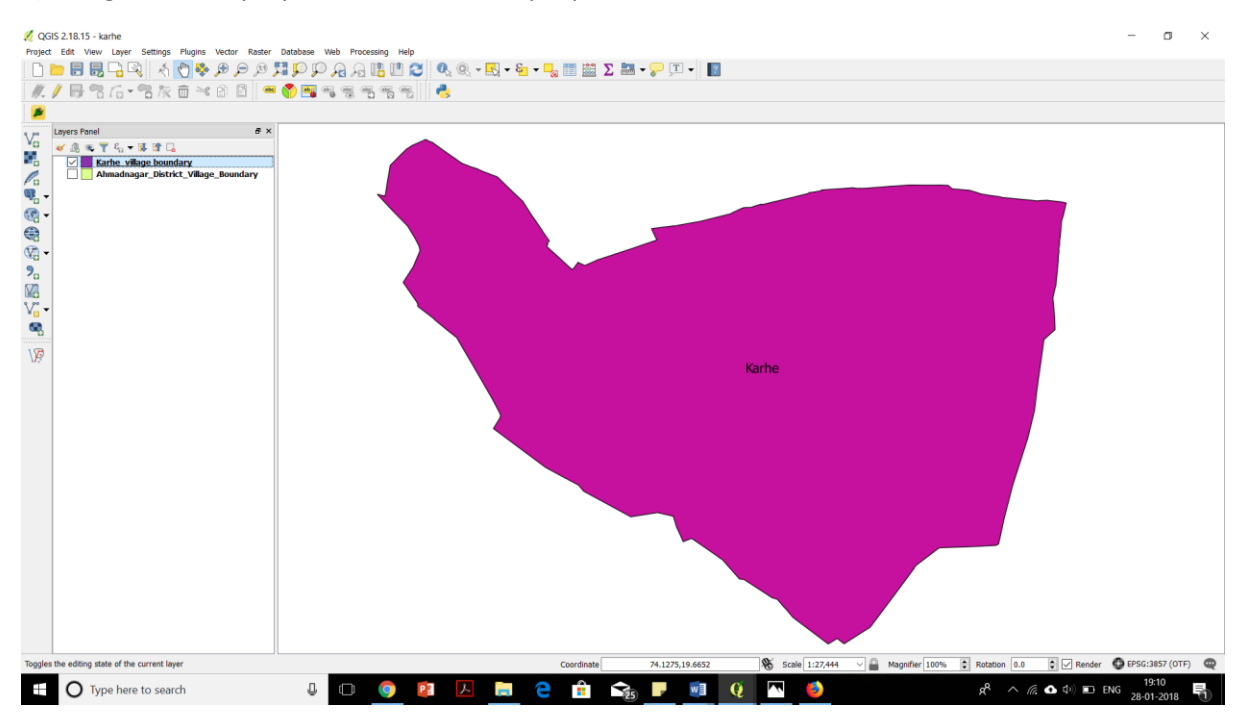

5) Select layer  $\rightarrow$  right click on layer  $\rightarrow$  select layer property  $\rightarrow$  style  $\rightarrow$  single symbol  $\rightarrow$  fill  $\rightarrow$  symbol layer type-outline simple line  $\rightarrow$  ok

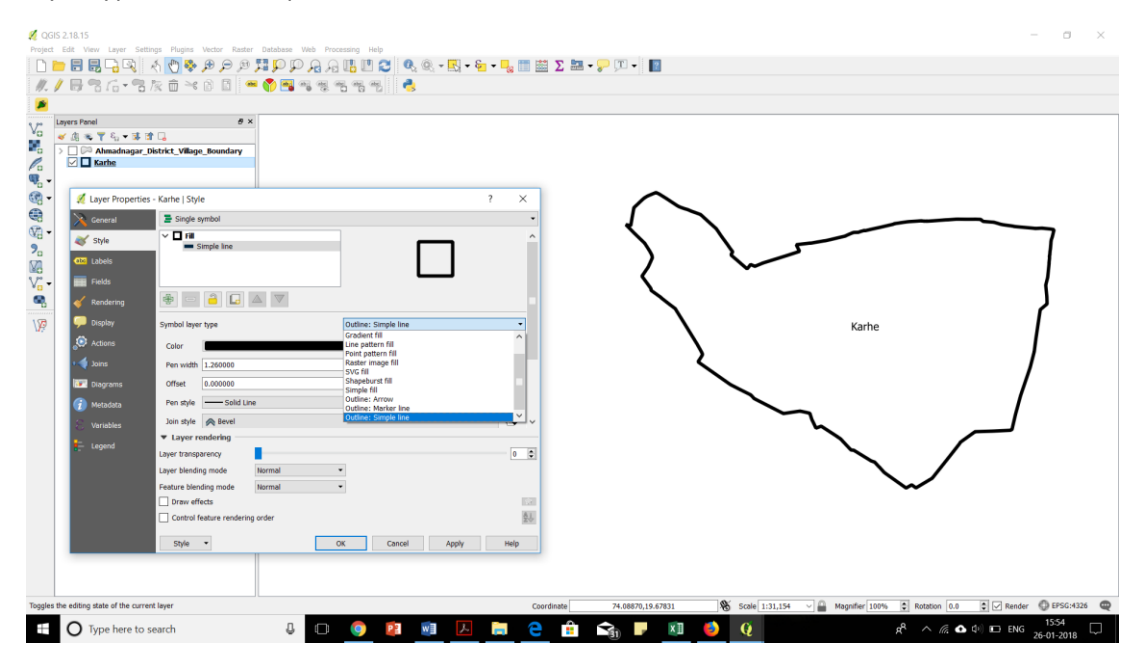

6) Select layer  $\rightarrow$  save as  $\rightarrow$  format-KML  $\rightarrow$  file name  $\rightarrow$  CRS  $\rightarrow$  ok

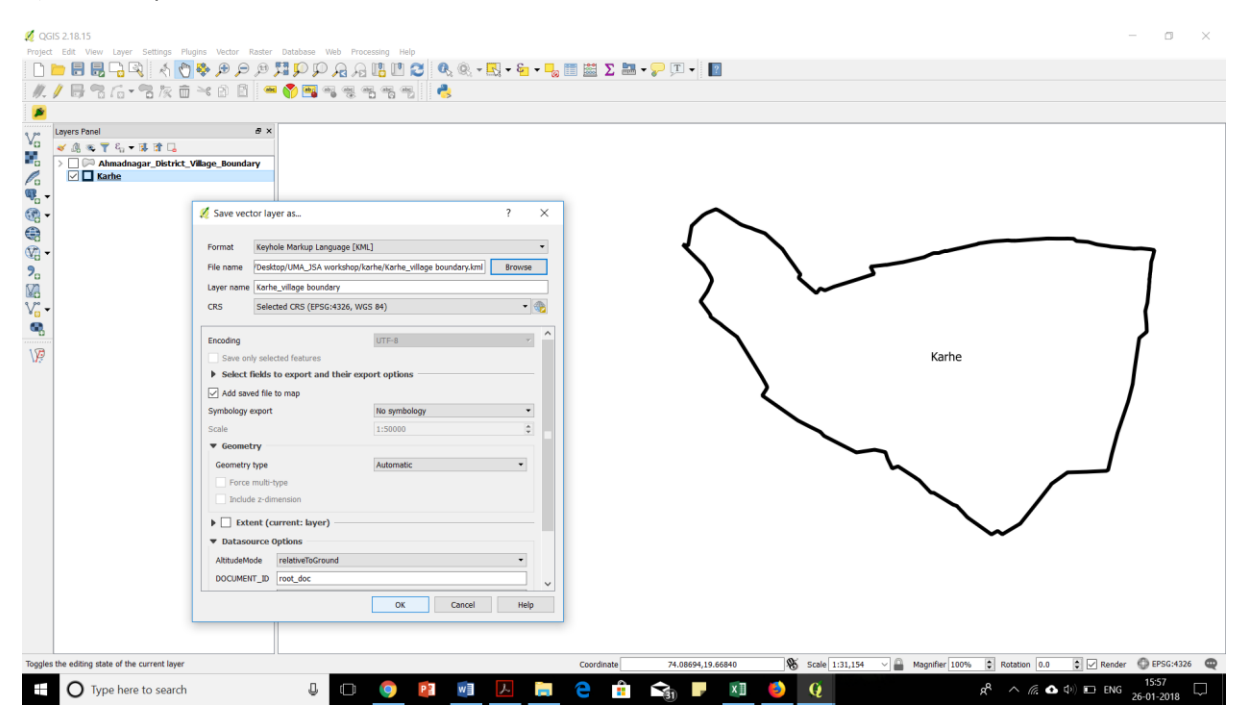

### 7) Download google earth- <u>https://www.google.com/earth/download/gep/agree.html</u>

# Google Earth Pro File Edit View Iools Add Help σ 🗖 🗑 🖉 🎜 🌌 🖉 🚨 Google Ea Q 🔳 + + Type here to search 0 w Q Y ľ 4 **%**⊒ E

#### Open KML file in google earth

8) From menu bar select view  $\rightarrow$  click on historical imagery from menu  $\rightarrow$  go to previous years and observe cropping areas, major interventions, streams, farm ponds, wells etc

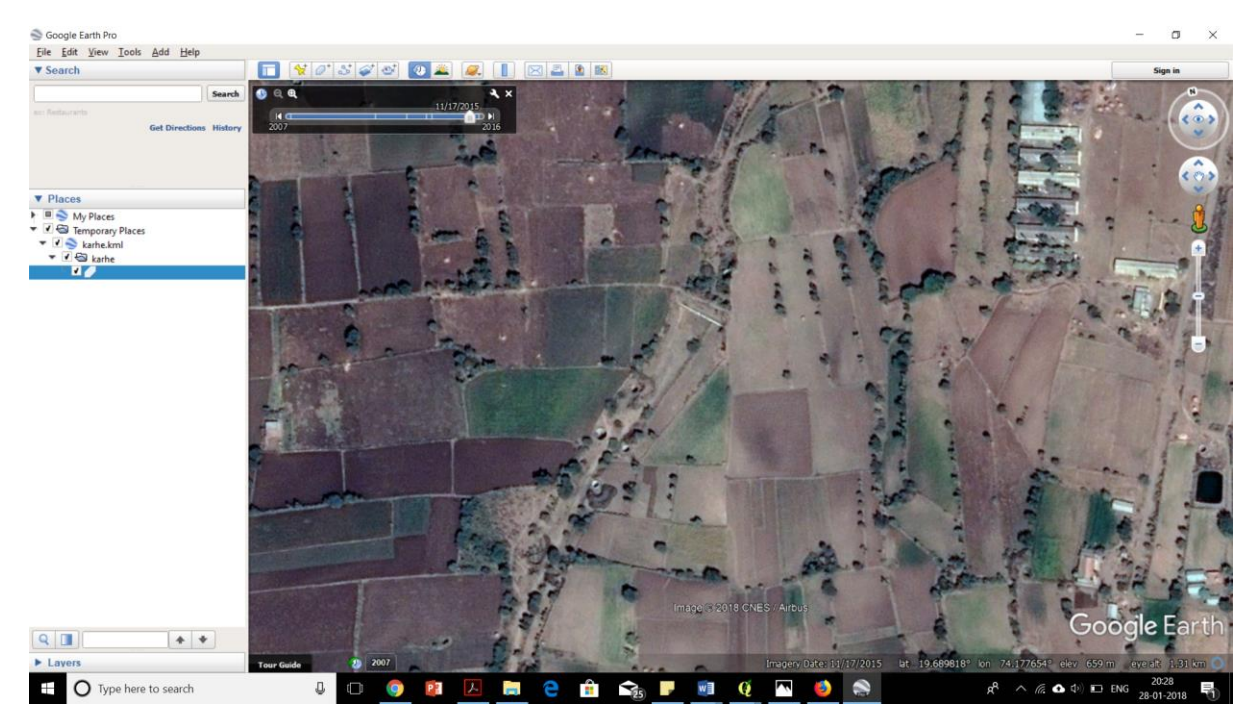

### B. Google Maps, Bing Maps, Open Street Map layers and more

1) From menu toolbar select Plugins→manage and install plugins→search "Openlayers Plugin" →Install

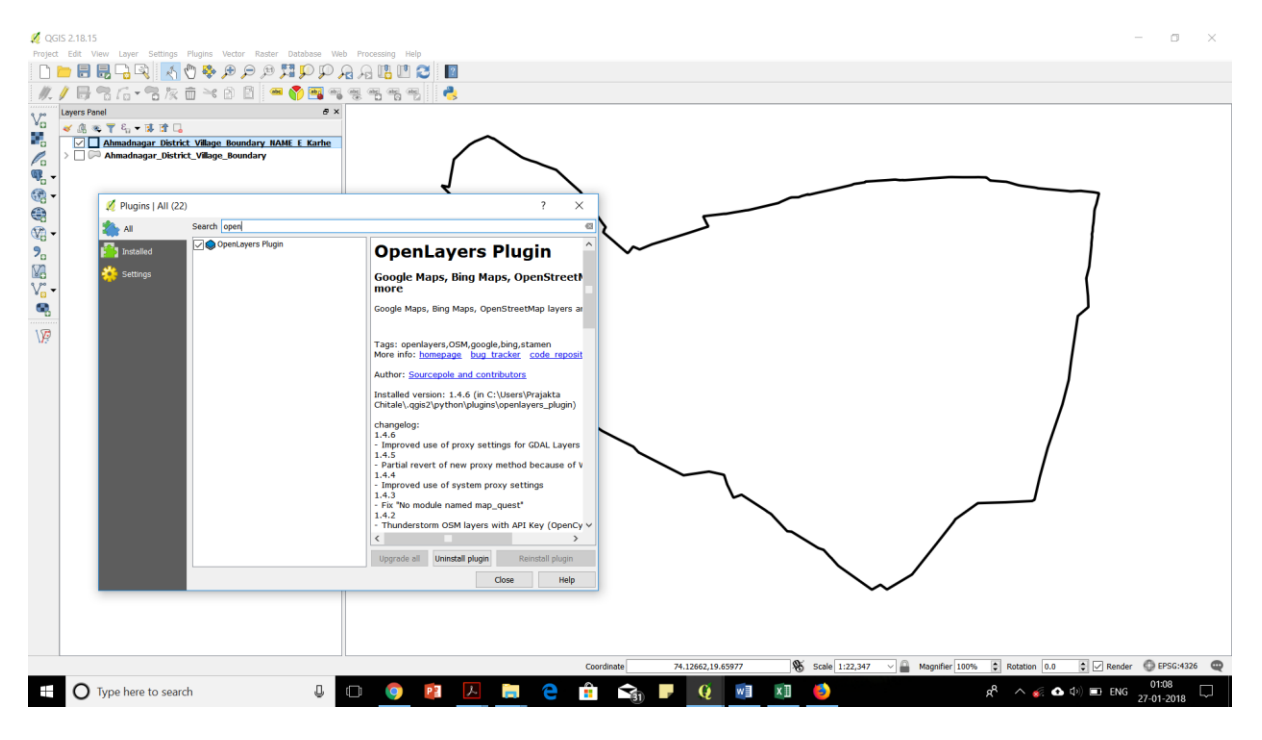

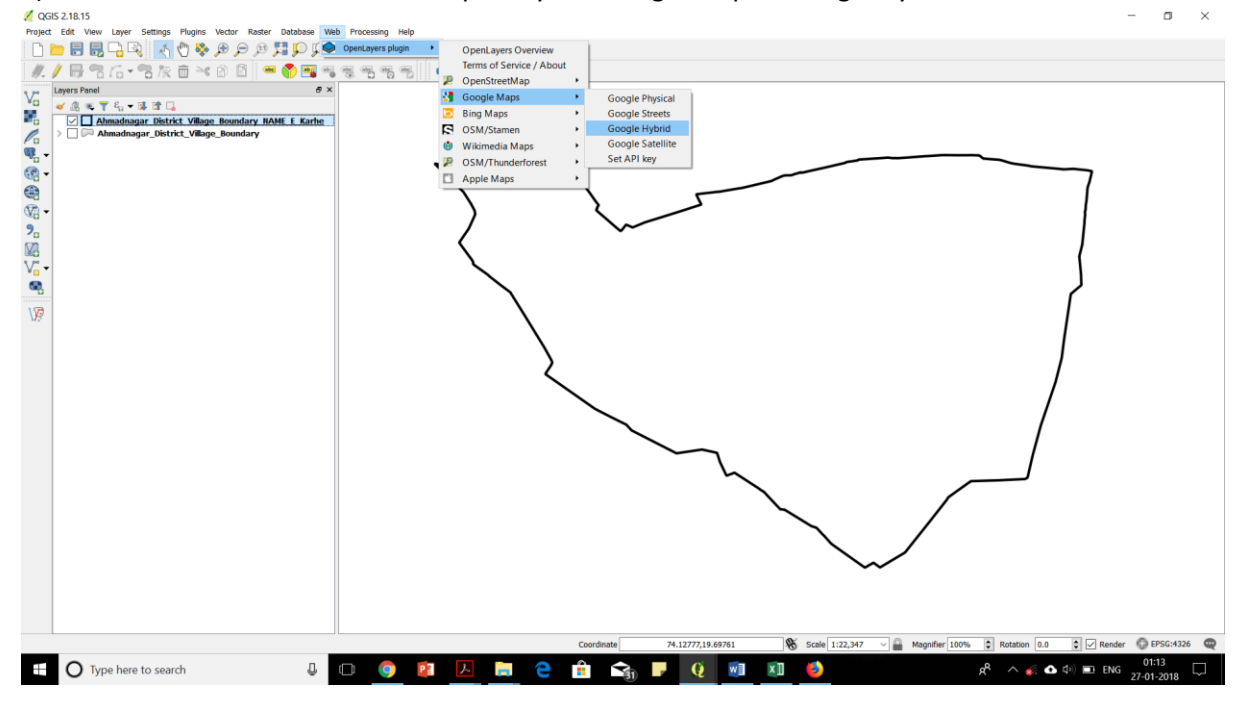

2) From menu toolbar select web→open layer→Google Maps→Google Hybrid

3) Observe habitations, cropping areas, major interventions, streams etc.

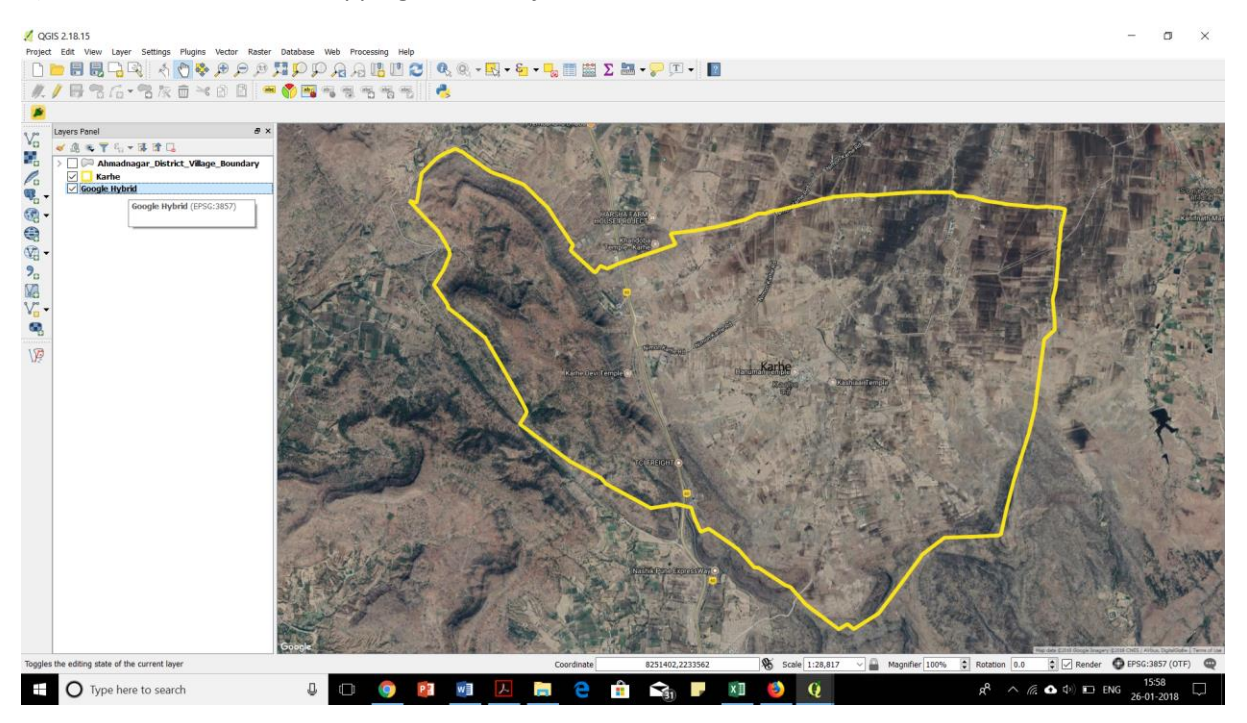

# C. Land use and land cover map:

1)From menu bar select layer→Add layer→Add WMS layer

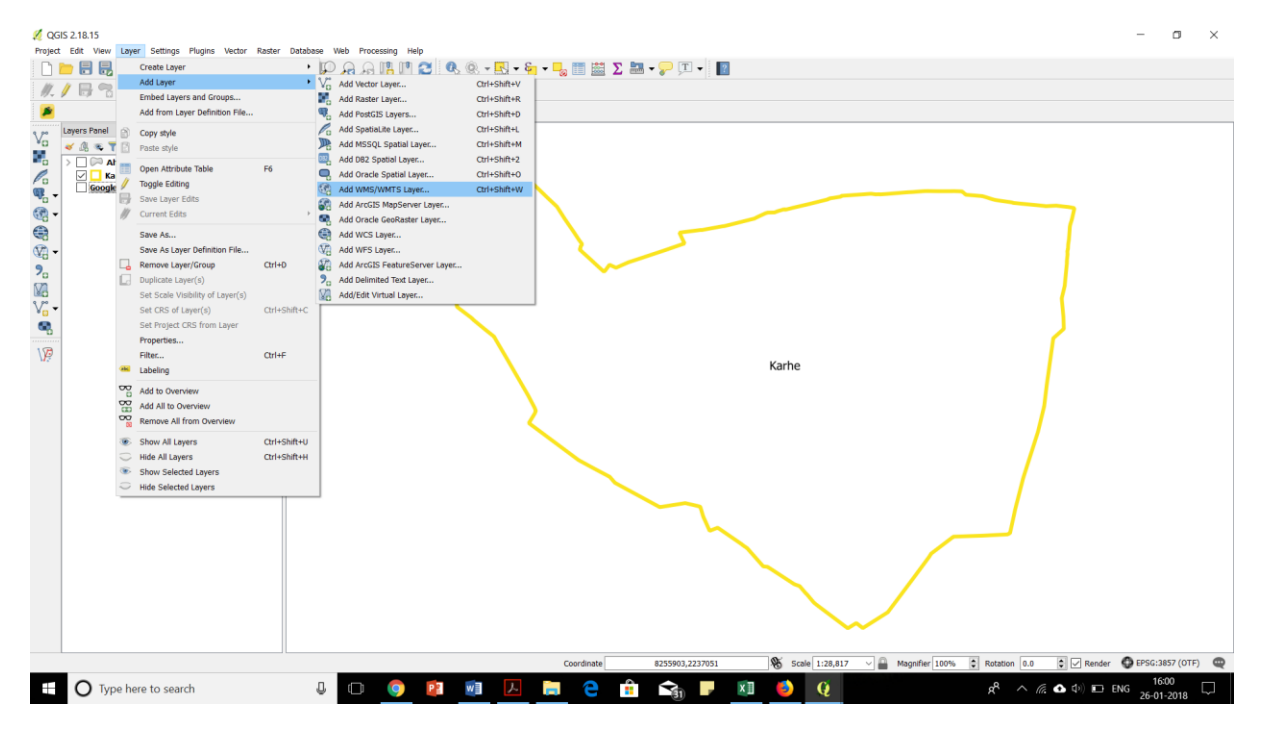

2) New window will open→layer→New→name→URL-"http://bhuvan5.nrsc.gov.in/bhuvan/ wms" →click Ok

| Coordinate 8231542,2224958 😽 Scale 128,817 V 🖬 Magnifier 100% C Rotation 0.0 C Mender C PESCAIRS7 (OTF) |
|----------------------------------------------------------------------------------------------------|

3) Connect→scroll down and select "MH\_LULC50K\_1112" for Maharashtra→TIFF→Add→close

| Image: Control Line       Program Vector: Ranker: Database Veb Proce         Image: Control Line       Image: Control Line         Image: Control Line       Image: Control Line         Image: Control Line <td< th=""><th>Add Layer() from a WM(1)S Server ? * * * * * * * * * * * * * * * * * *</th></td<> | Add Layer() from a WM(1)S Server ? * * * * * * * * * * * * * * * * * *                                       |
|----------------------------------------------------------------------------------------------------|----------------------------------------------------------------------------------------------------|
| 1 legand entries removed.                                                                                                    | Coordinate 8248354,2227793 🗞 Scale 1:51,759 V 🔒 Magnifer 100% 🕃 Rotation 8.0 💿 V Render 🔮 17563.3857 (017) 🧲 |
| 🗄 🔿 Type here to search 🔱 🗊                                                                                                    | 💿 😰 👼 📙 🚍 🤮 🏦 😪 F 🕅 🌖 🖓 🖓 👘 🗚 🕫 🕼 🕼 🕼                                                                        |

### 4) Measure area under Agriculture land/Non-agriculture land

From menu toolbar select view  $\rightarrow$  measure  $\rightarrow$  measure area

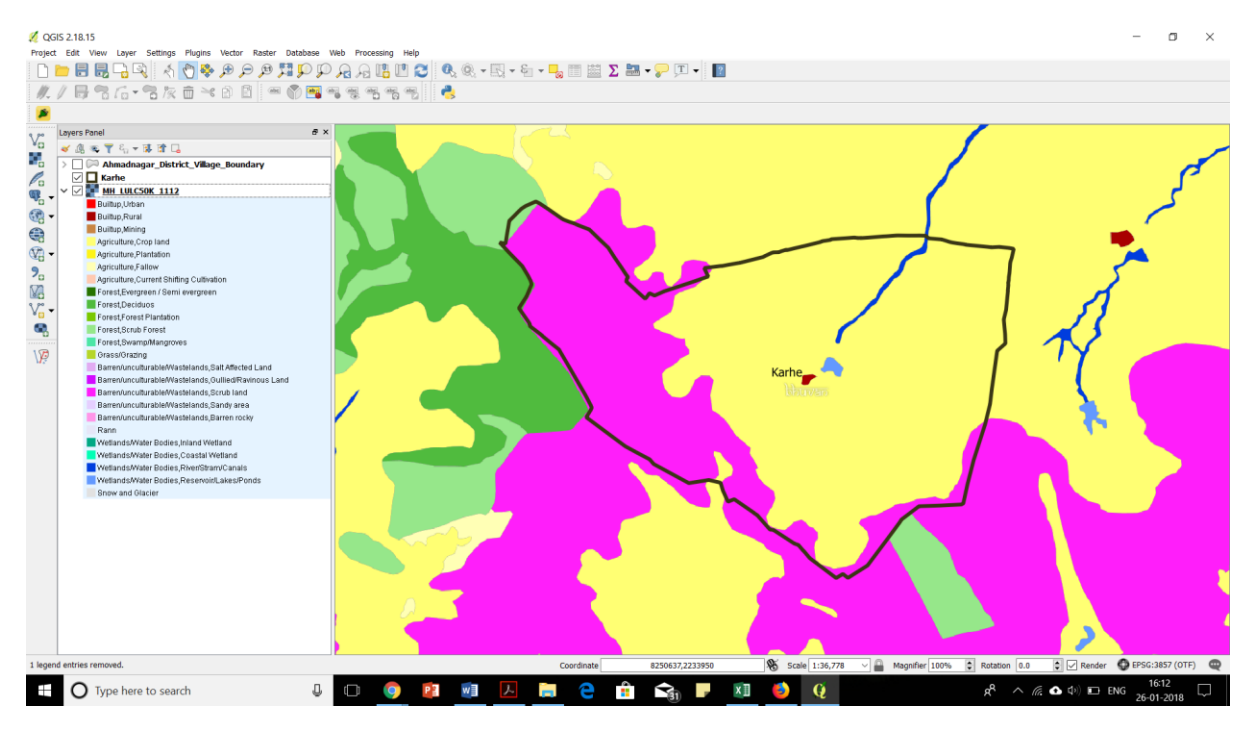

**Georeferencing:** It is process of assigning real world coordinates (special location) to a physical map or raster image.

### D. Revenue map/Recharge Priority map:

1)Install "Georeferencer" plugin

2)After installing, select Raster from menu toolbar  $\rightarrow$ Georeferencer $\rightarrow$ Georeferencer

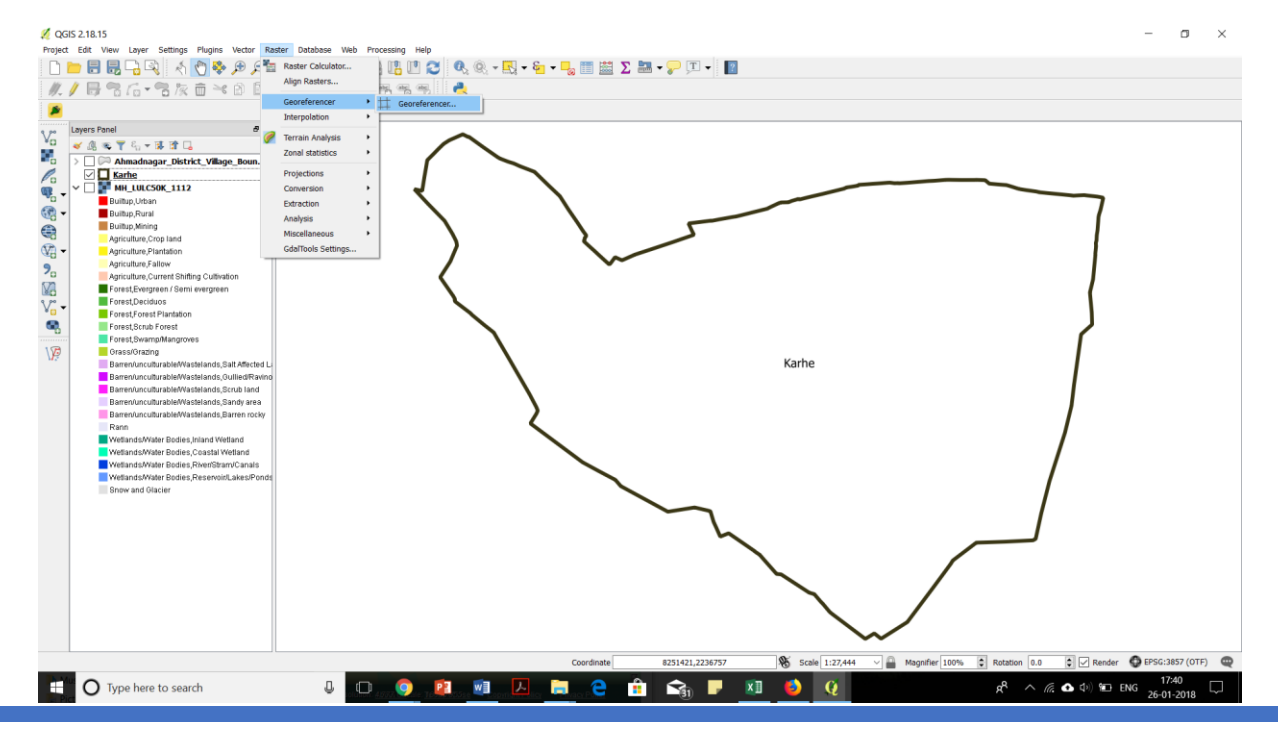

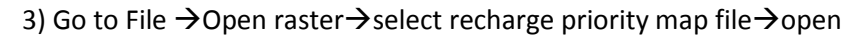

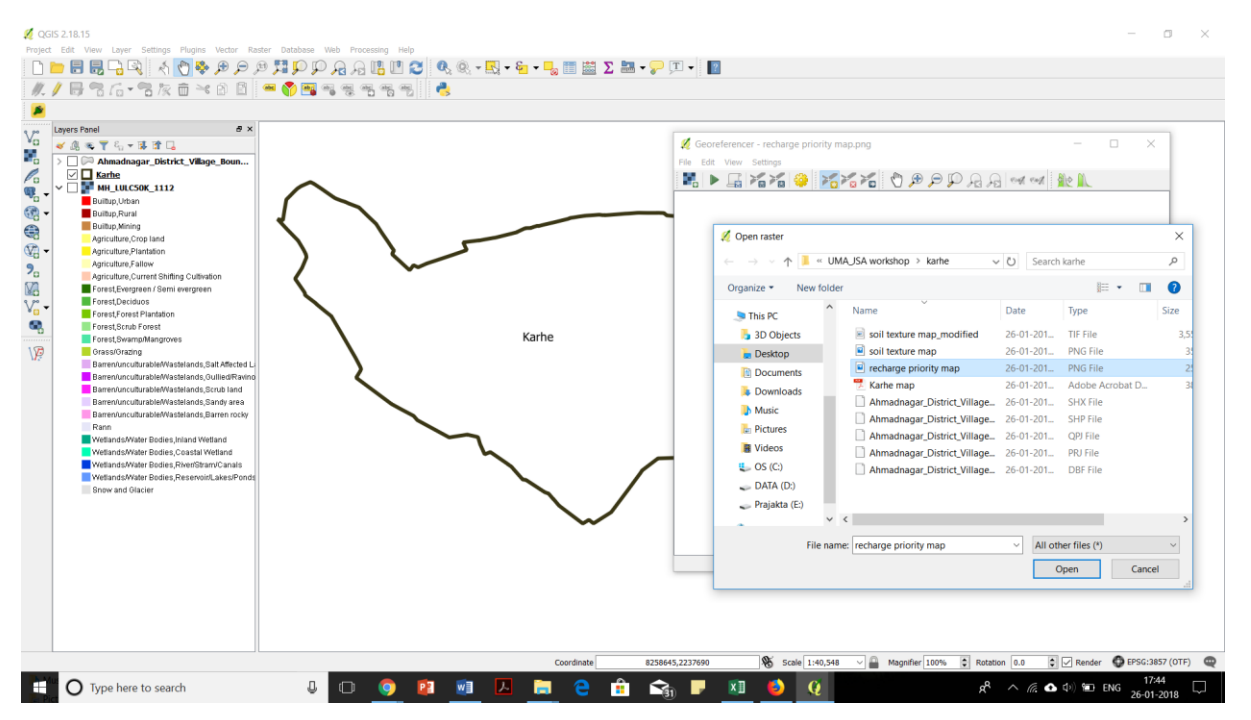

4)Go to Edit $\rightarrow$ add point $\rightarrow$ click on village boundary from recharge priority map $\rightarrow$ enter map coordinate window will open $\rightarrow$  enter manually or choose from map canvas- from a reference layer in the QGIS session window, pick same point location from village boundary $\rightarrow$ similarly add well 5-6 distributed points.

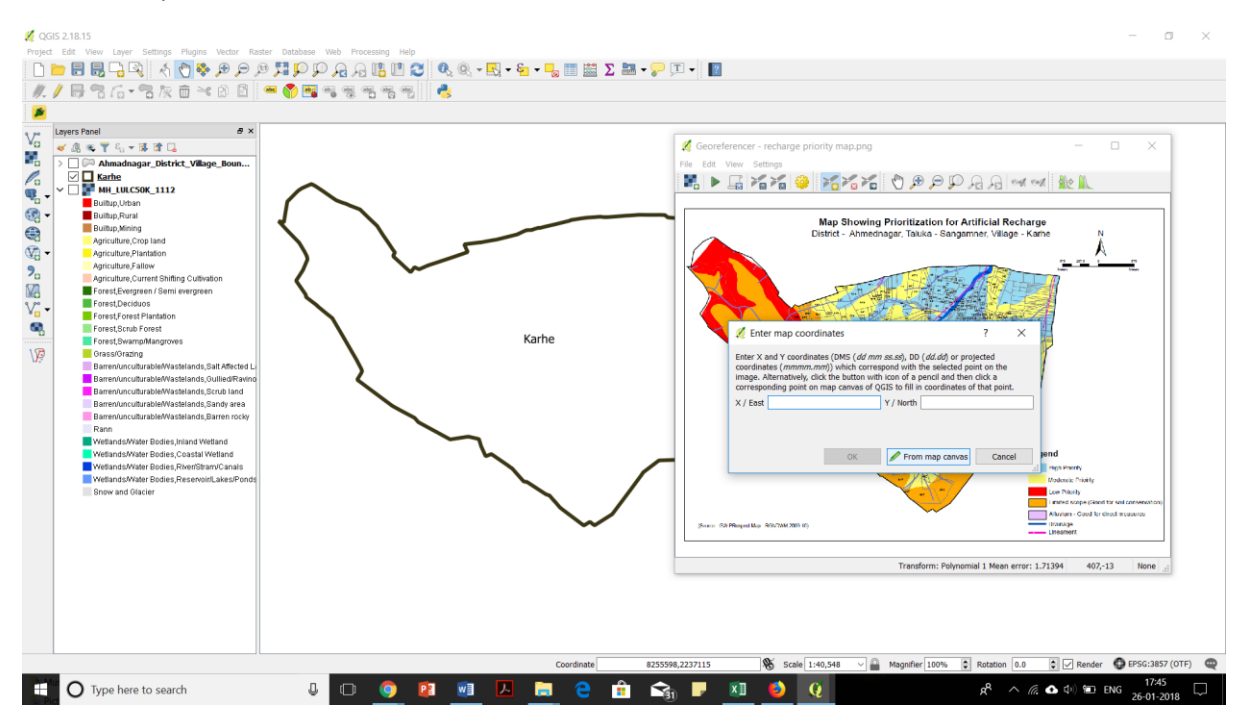

5)Setting  $\rightarrow$  Transformation setting  $\rightarrow$  Transformation Type-Linear/Polynomial 1 $\rightarrow$  Resampling method- nearest neighbour  $\rightarrow$  CRS  $\rightarrow$  output file name  $\rightarrow$  Ok

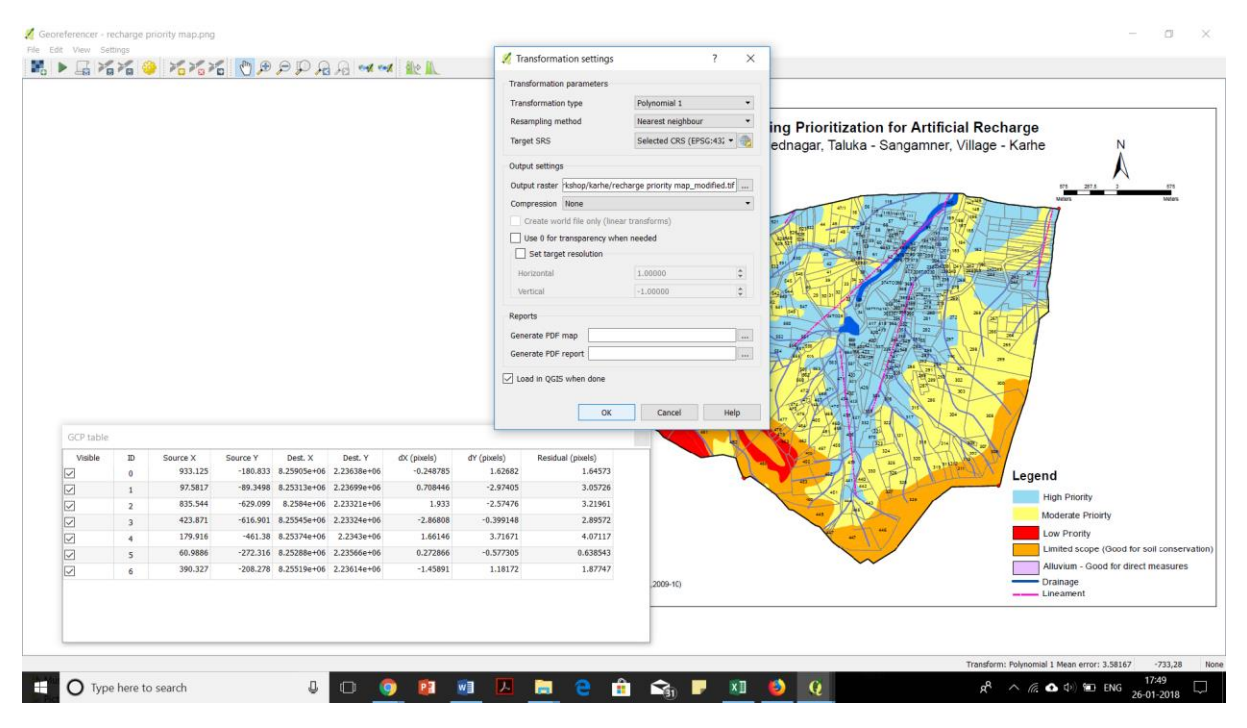

### 6) File→Start Georeferencing

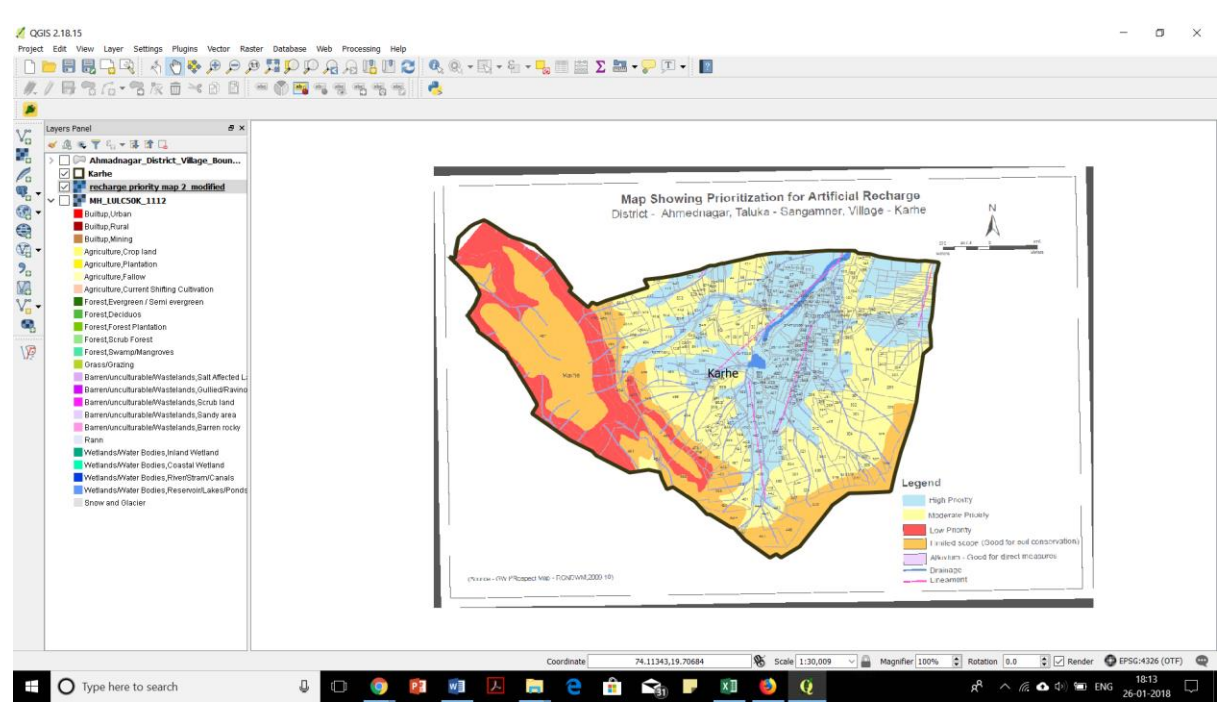

# E. Soil texture map:

1)Go to Mahabhujalvedh website (<u>http://mrsac.maharashtra.gov.in/gsda/</u>)  $\rightarrow$  Zoom in at village location  $\rightarrow$  layers  $\rightarrow$  Soil  $\rightarrow$  Texture-click check box  $\rightarrow$  uncheck other check boxes  $\rightarrow$  take a screenshot & save it

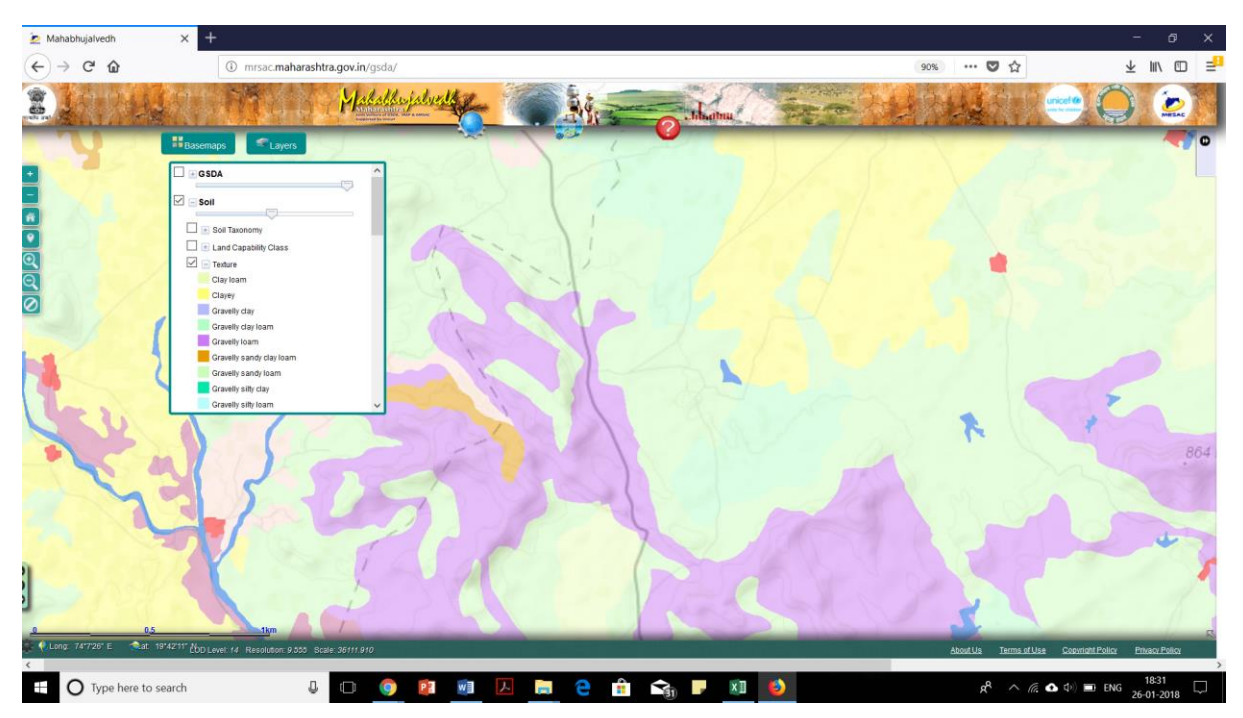

2)Georeference it using QGIS- choose a distinct point & note down the coordinates of same points from Mahabhujalvedh or any other source and enter manually in the georeferencer $\rightarrow$  observe different soil textures & measure area of prominent soil types.

# F. Soil depth map:

1)Go to Mahabhujalvedh website (<u>http://mrsac.maharashtra.gov.in/gsda/</u>)  $\rightarrow$  Zoom in at village location  $\rightarrow$  layers  $\rightarrow$  soil  $\rightarrow$  depth-click check box  $\rightarrow$  uncheck other check boxes  $\rightarrow$  take a screenshot & save it

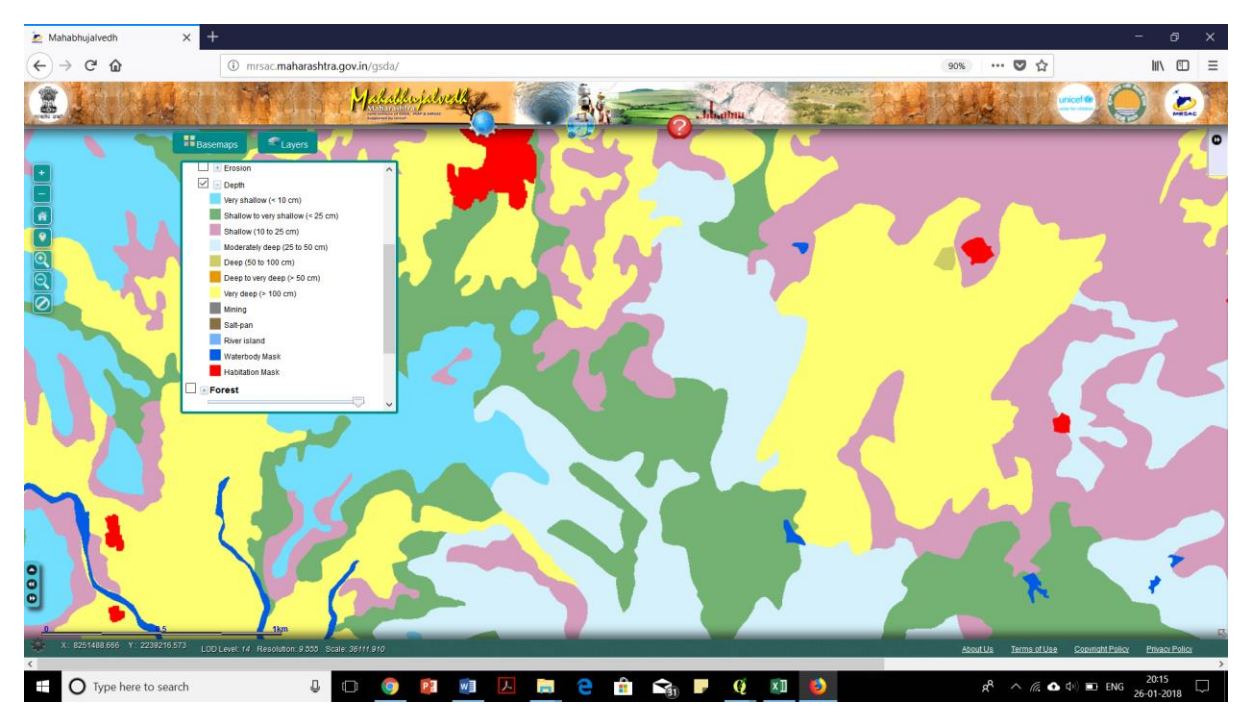

2) Georeference it using QGIS- choose a distinct point & note down the coordinates of same points from Mahabhujalvedh or any other source and enter manually in the georeferencer  $\rightarrow$  observe different soils depth.

**G. Download rainfall data:** Rainfall is measured at rain gauge station called as circle which is common for some villages. To know the circle for any village one option is to refer taluka map and rain map.

### 1) To know rain gauge station

**Taluka map**- <u>http://www.mrsac.gov.in/en/taluka-maps</u>  $\rightarrow$  Select district and taluka  $\rightarrow$  download taluka map

**Circle wise Rain map**- Go to <u>http://maharain.gov.in/</u>  $\rightarrow$ On bottom right side select Previous year rains  $\rightarrow$  Past rain maps  $\rightarrow$  District entire season $\rightarrow$ select year and district $\rightarrow$ circle wise intensity of rainfall $\rightarrow$ download

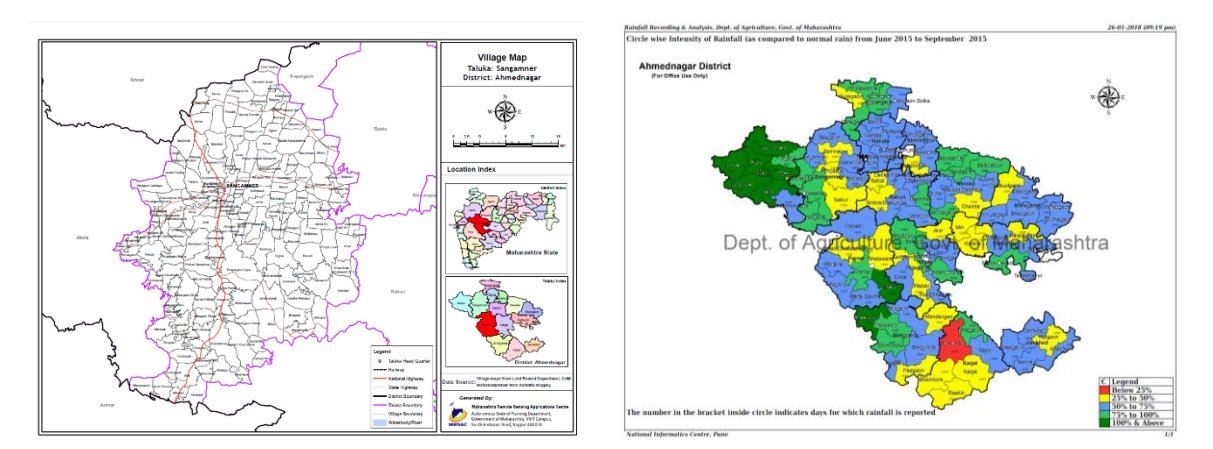

#### 2) Download daily rainfall

Previous year rainfall- Go to <u>http://maharain.gov.in/</u>  $\rightarrow$  On bottom right side select Previous year rains  $\rightarrow$  Past queries-circle wise  $\rightarrow$  daily rain  $\rightarrow$  select state, district, month, year  $\rightarrow$  click on search and download in PDF/excel sheet format.

Follow similar steps for each month and collect rainfall data for 3-4 years

| Main × +                                                                                                    |                          |       |         |     |       |        |       |     |      |     |     |          |                        |                        |     |     |     |      |      |       |     |     |     | r i                                                 | - 8                   | × |
|----------------------------------------------------------------------------------------------------|--------------------------|-------|---------|-----|-------|--------|-------|-----|------|-----|-----|----------|------------------------|------------------------|-----|-----|-----|------|------|-------|-----|-----|-----|-----------------------------------------------------|-----------------------|---|
| ← → ♂ ☆                                                                                                    | (i) maharain.gov.in      |       |         |     |       |        |       |     |      |     |     |          |                        |                        |     |     |     |      |      |       |     |     |     | … ◙ ☆                                               | III\ 🗉                | ≡ |
| Rainfall Recording and Analysis, Department of Agriculture Maharashtra State                                                                                               |                          |       |         |     |       |        |       |     |      |     |     |          |                        |                        |     |     |     |      |      |       |     |     |     |                                                     |                       |   |
| Select Year : Select v Selected Year: 2017                                                                                                    |                          |       |         |     |       |        |       |     |      |     |     | ^        | Current Year Rain      |                        | ^   |     |     |      |      |       |     |     |     |                                                     |                       |   |
| Select State : Select v Selected State : Maharashtra                                                                                                    |                          |       |         |     |       |        |       |     |      |     |     |          |                        | Reports- Tehsil wise   |     |     |     |      |      |       |     |     |     |                                                     |                       |   |
| Select District · Select Ø Selected District : Ahamadnavar                                                                                                    |                          |       |         |     |       |        |       |     |      |     |     |          | Reports- District wise |                        |     |     |     |      |      |       |     |     |     |                                                     |                       |   |
| serect District : Serect v Serecter District : Anamaonagar                                                                                                    |                          |       |         |     |       |        |       |     |      |     |     |          |                        | Current Year Intensity |     |     |     |      |      |       |     |     |     |                                                     |                       |   |
| Select Month : Select $\checkmark$ Selected Month : August                                                                                                    |                          |       |         |     |       |        |       |     |      |     |     |          | Intensity - Circle     |                        |     |     |     |      |      |       |     |     |     |                                                     |                       |   |
| Show Evit                                                                                                    |                          |       |         |     |       |        |       |     |      |     |     |          |                        |                        |     |     |     |      |      |       |     |     |     | Intensity - Tehsil                                  |                       |   |
| SIGH                                                                                                    |                          |       |         |     |       |        |       |     |      |     |     |          |                        |                        |     |     |     |      |      |       |     |     |     | Intensity - District<br>Intensity - Circle (Distric | t wise)               |   |
|                                                                                                    |                          |       |         |     |       |        |       |     |      |     |     |          |                        |                        |     |     |     |      |      |       |     |     | . 1 | Current Year Queries                                | ,                     |   |
| Circlewise Daily Rainfall (in m.m.) of Ahamadnagar District for the month of August-2017 (Export to 😒) 🍙                                                                   |                          |       |         |     |       |        |       |     |      |     |     | <u>۱</u> | Queries - Circle wise  |                        |     |     |     |      |      |       |     |     |     |                                                     |                       |   |
|                                                                                                    |                          |       | -       |     |       |        |       |     |      |     |     |          |                        |                        |     |     |     |      |      |       |     |     |     | Queries - Tehsil wise                               |                       |   |
|                                                                                                    |                          |       |         |     |       |        |       |     |      |     |     |          |                        |                        |     |     |     |      |      |       |     |     |     | Queries - District wise                             |                       |   |
|                                                                                                    | Taluka                   |       |         |     |       | -      |       |     |      |     | 40  | 4.0      |                        | 40                     | 40  | 47  |     | 40   | 20   | 24    | 20  |     |     | Queries - Division wise                             | d Granhe              |   |
| SF District Taluka CI                                                                                                    | Ircle Normal<br>RainFall | 1 2   | 3       | 4   | 5 0   | 1      | 8     | 9   | 10   | 11  | 12  | 13       | 14                     | 15                     | 10  | 17  | 18  | 19   | 20   | 21    | 22  | 23  |     | Rain Mans                                           | a Graphs              |   |
| 1 Abamadaaaaa Naaaa Ni                                                                                                    |                          | 0.0.0 |         | 0.0 | 0.00  | 0.00   | 0.0   | 0.0 | 0.0  | 0.0 | 0.0 | 0.0      | 0.0                    | 0.0                    | 5.0 | 0.0 | 0.0 | 7.0  | 42.0 | 100.0 | 2.0 | 0.0 | 11  | Bar Graphs                                          |                       |   |
| Anamadnagar Nagar Na                                                                                                    | alegaon 91.7             | 0.0 0 | 0.0     | 0.0 | 0.00  | .0 0.0 | 0.0   | 0.0 | 0.0  | 0.0 | 0.0 | 0.0      | 0.0                    | 0.0                    | 5.0 | 0.0 | 0.0 | 7.0  | 43.0 | 120.0 | 3.0 | 0.0 |     | Line Graphs                                         |                       |   |
| 2 Sa                                                                                                    | awedi 91.7               | 0.0 0 | 0.0 0.0 | 0.0 | 0.00  | .0 0.0 | 4.0   | 0.0 | 1.0  | 0.0 | 0.0 | 0.0      | 0.0                    | 13.0                   | 4.0 | 3.0 | 0.0 | 6.0  | 52.0 | 135.0 | 6.0 | 0.0 |     | Other Information                                   |                       |   |
| 3 Ка                                                                                                    | apurwadi 91.7            | 0.0 0 | 0.0 0.0 | 0.0 | 0.0 0 | .0 0.0 | 0.0   | 0.0 | 0.0  | 0.0 | 0.0 | 0.0      | 0.0                    | 4.0                    | 4.0 | 4.0 | 0.0 | 5.0  | 57.0 | 115.0 | 0.0 | 0.0 |     | Locations                                           |                       |   |
| 4 Ke                                                                                                    | edgaon 91.7              | 0.0 0 | 0.0 0.0 | 0.0 | 0.0 0 | .0 0.0 | 0.0   | 0.0 | 0.0  | 0.0 | 0.0 | 0.0      | 0.0                    | 2.0                    | 2.0 | 7.0 | 0.0 | 17.0 | 33.0 | 77.0  | 5.0 | 0.0 |     | Parameters<br>Devidence Verse Della                 |                       |   |
| 5 Br                                                                                                    | hingar 91.7              | 0.0 0 | 0.0 0.0 | 0.0 | 0.0 0 | .0 0.0 | 0.0   | 0.0 | 0.0  | 0.0 | 0.0 | 0.0      | 0.0                    | 38.0                   | 0.0 | 7.0 | 0.0 | 6.0  | 45.0 | 134.0 | 0.0 | 0.0 |     | Previous tear Rain                                  | 0                     |   |
| 6 Na                                                                                                    | agapur 91.7              | 0.0 0 | 0.0 0.0 | 0.0 | 0.0 0 | .0 0.0 | 0.0   | 0.0 | 0.0  | 0.0 | 0.0 | 0.0      | 0.0                    | 0.0                    | 2.0 | 0.0 | 0.0 | 0.0  | 31.0 | 55.0  | 0.0 | 3.0 |     | Daily Rain                                          | c                     |   |
| 7 Je                                                                                                    | ewur 91.7                | 0.0 0 | 0.0 0.0 | 0.0 | 0.0 0 | .0 0.0 | 0.8 0 | 0.0 | 0.0  | 2.0 | 0.0 | 0.0      | 0.0                    | 0.0                    | 0.0 | 0.0 | 0.0 | 0.0  | 48.0 | 131.0 | 2.0 | 3.0 |     | Heavy Rainfall                                      |                       |   |
| 8 Cł                                                                                                    | hinchodi 91.7            | 0.0 0 | 0.0 0.0 | 0.0 | 0.0 0 | .0 0.0 | 0.0   | 0.0 | 20.0 | 0.0 | 0.0 | 0.0      | 0.0                    | 47.0                   | 0.0 | 4.0 | 0.0 | 2.0  | 55.0 | 152.0 | 0.0 | 0.0 |     | Heavy Rainfall Count                                |                       |   |
| 9                                                                                                    | alki 91.7                | 0.0 0 | 0.0 0.0 | 0.0 | 0.0 0 | 0 0.0  | 0.0   | 0.0 | 0.0  | 0.0 | 0.0 | 0.0      | 0.0                    | 0.0                    | 0.0 | 0.0 | 0.0 | 4.0  | 22.0 | 34.0  | 0.0 | 0.0 |     | Dryspell<br>Monthly Circle Rain                     |                       | _ |
| 10 Ct                                                                                                    | haas 91.7                | 00 0  | 0 00    | 0.0 | 0.00  | 0 0 0  | 0.00  | 0.0 | 0.0  | 0.0 | 0.0 | 0.0      | 0.0                    | 0.0                    | 0.0 | 2.0 | 0.0 | 2.0  | 20.0 | 43.0  | 0.0 | 0.0 |     | Past Queries - Tehsil wis                           | e                     |   |
|                                                                                                    |                          |       |         |     | 1     |        | 1     | 1   |      |     | 1   | 1        | 1                      |                        | 1   |     |     |      |      | 10.0  |     | 1   | ~   | Past Oueries - District w                           | ise                   | ~ |
| Help.   Disclaimer   Contact Us   Feedback<br>Last Updated on: August 24 2016   Site Counter: 40265Z Mebile App  Application Designed by National Informatics Center, Pane |                          |       |         |     |       |        |       |     |      |     |     |          |                        |                        |     |     |     |      |      |       |     |     |     |                                                     |                       |   |
| Type here to search                                                                                                    | Û                        | ٥     | 9       | P   | ト     | ,      |       | e   |      |     | 25  | 2        | w                      |                        | ٥   |     |     |      |      |       |     |     | Ŕ   | <u> የ 🦟 🛆 ቀ</u> ) 🖮 EN                              | 10:33<br>G 29-01-2018 | Ģ |

### 3) Dry spell & heavy rainfall count

On bottom right side select Previous year rains  $\rightarrow$  Past queries-circle wise  $\rightarrow$  dry spell/heavy rainfall counts  $\rightarrow$  select year  $\rightarrow$  download in PDF/excel sheet format. Or find using rainfall graph in the excel sheet

| Main     |                    | × +         |                   |                                                                                                    | - ø ×                                                                          |
|----------|--------------------|-------------|-------------------|----------------------------------------------------------------------------------------------------|--------------------------------------------------------------------------------|
| € →      | C û                | (           | D maharain.gov.in |                                                                                                    | ···· 🖾 🖄 💷 🚍                                                                   |
| NOC UNIT | Rainfa             | ll Recordin | ng and Analy      | sis, Department of Agriculture Maharashtra State                                                                                                    | 0 0 0 0 0 0 0 0 0 0 0 0 0 0 0 0 0 0 0 0                                        |
| 534      |                    |             | Ghodegaon         | 07-06-2016 To 19-06-2016 (13) 12-07-2016 To 20-07-2016 (9) 07-08-2016 To 28-08-2016 (22) 04-09-2016 To 14-09-20                                                                     | Current Year Rain                                                              |
| 535      |                    |             | Sonai             | 07-06-2016 To 19-06-2016 (13) 29-06-2016 To 05-07-2016 (7) 12-07-2016 To 20-07-2016 (9) 06-08-2016 To 02-09-20                                                                      | Reports- Tehsil wise                                                           |
| 536      |                    |             | Wadala            | 07-06-2016 To 19-06-2016 (13) 24-06-2016 To 03-07-2016 (10) 12-07-2016 To 23-07-2016 (12) 04-08-2016 To 28-08-20                                                                    | Reports- District wise                                                         |
| 537      |                    | Rahuri      | Rahuri            | 07-06-2016 To 19-06-2016 (13) 12-07-2016 To 22-07-2016 (11) 06-08-2016 To 14-09-2016 (40) 05-10-2016 To 31-10-20                                                                    | Report - Division wise                                                         |
| 538      |                    |             | Satral            | 07-06-2016 To 21-06-2016 (15) 16-07-2016 To 26-07-2016 (11) 04-08-2016 To 14-09-2016 (42) 05-10-2016 To 31-10-20                                                                    | Current Year Intensity                                                         |
| 539      |                    |             | Taharabad         | 07-06-2016 To 21-06-2016 (15) 30-06-2016 To 10-07-2016 (11) 12-07-2016 To 26-07-2016 (15) 05-08-2016 To 16-09-20                                                                    | Intensity - Circle                                                             |
| 540      |                    |             | Dewalali          | 07-06-2016 To 19-06-2016 (13) 12-07-2016 To 21-07-2016 (10) 06-08-2016 To 14-09-2016 (40) 05-10-2016 To 31-10-2                                                                     | Intensity - District                                                           |
| 541      |                    |             | Takalimiya        | 07-06-2016 To 19-06-2016 (13) 12-07-2016 To 25-07-2016 (14) 07-08-2016 To 14-09-2016 (39) 05-10-2016 To 31-10-20                                                                    | Intensity - Circle (District wise)                                             |
| 542      |                    |             | Brambani          | 07-06-2016 To 19-06-2016 (13) 13-07-2016 To 20-07-2016 (8) 06-08-2016 To 30-08-2016 (25) 04-09-2016 To 14-09-20                                                                     | Oueries - Circle wise                                                          |
| 543      |                    |             | Wambori           | 07-06-2016 To 19-06-2016 (13) 30-06-2016 To 10-07-2016 (0) 00-06-2016 To 24-07-2016 (13) 05-08-2016 To 14-09-20                                                                     | Queries - Tehsil wise                                                          |
| 544      |                    | Sandamper   | Sangamper         | 01-06-2016 To 19-06-2016 (19) 03-07-2016 To 19-07-2016 (71) 08-08-2016 To 09-09-2016 (33) 09-10-2016 To 31-10-20                                                                    | Queries - District wise                                                        |
| 545      |                    | Gangannie   | Dhandamhal        | 01.06.2016 To 19.06.2016 (19) 09.09.2016 To 15.09.2016 (29) 24.09.2016 To 01.10.2016 (9) 03-10-2016 To 31-10-21                                                                     | Queries - Division wise                                                        |
| 540      |                    |             | Acebui            | 07 06 2016 To 19 06 2016 (13) 05 06 2016 To 10 07 2016 (3) 24 05 2016 To 10 10 10 2016 (3) 05 10 2016 To 21 10 20                                                                   | Dain Mans                                                                      |
| 540      |                    |             | Chihalaasus       | 01-06-2016 To 19-06-2016 (13) 12-07-2016 To 19-07-2016 (8) 07-08-2016 To 19-09-2016 (40) 05-10-2016 To 31-10-20                                                                     | Bar Graphs                                                                     |
| 547      |                    |             | Shibalapur        |                                                                                                    | Line Graphs                                                                    |
| 548      |                    |             | Talegaon          | 01-06-2016 16 27-06-2016 (27) 13-07-2016 16 19-07-2016 (7) 07-08-2016 16 28-08-2016 (22) 30-08-2016 16 15-09-20                                                                     | Other Information                                                              |
| 549      |                    |             | Samanapur         | 01-06-2016 To 03-07-2016 (33) 12-07-2016 To 27-07-2016 (16) 05-08-2016 To 15-09-2016 (42) 25-09-2016 To 02-10-20                                                                    | Darameters                                                                     |
| 550      |                    |             | Ghargaon          | 07-06-2016 To 19-06-2016 (13) 13-07-2016 To 26-07-2016 (14) 08-08-2016 To 22-08-2016 (15) 24-08-2016 To 14-09-20                                                                    | Previous Year Rain                                                             |
| 551      |                    |             | Dolasane          | 07-06-2016 To 19-06-2016 (13) 13-07-2016 To 24-07-2016 (12) 08-08-2016 To 15-09-2016 (39) 05-10-2016 To 31-10-20                                                                    | Past Queries - Circle wise                                                     |
| 552      |                    |             | Sakur             | 07-06-2016 To 20-06-2016 (14) 23-06-2016 To 03-07-2016 (11) 13-07-2016 To 22-07-2016 (10) 05-08-2016 To 15-09-20                                                                    | Daily Rain                                                                     |
| 553      |                    |             | Pimparane         | 01-06-2016 To 19-06-2016 (19) 21-06-2016 To 27-06-2016 (7) 12-07-2016 To 25-07-2016 (14) 05-08-2016 To 15-09-20                                                                     | Heavy Rainfall Count                                                           |
| 554      |                    | Akola       | Akole             | 01-06-2016 To 19-06-2016 (19) 13-08-2016 To 15-09-2016 (34) 05-10-2016 To 31-10-2016 (27)                                                                                           | Dryspell                                                                       |
| 555      |                    |             | Virgaon           | 01-06-2016 To 22-06-2016 (22) 12-08-2016 To 15-09-2016 (35) 04-10-2016 To 31-10-2016 (28)                                                                                           | Monthly Circle Rain                                                            |
| 556      |                    |             | Samehornur        | 01_06_2016 To 25_06_2016 (25) 13_08_2016 To 15_09_2016 (34) 05_10_2016 To 31_10_2016 (27)                                                                                           | Past Queries - Tehsil wise                                                     |
|          |                    |             |                   | Help         Disclaimer         Contact Us         Feedback           Last Updated on: August 24 2016         Site Counter: 402657         Mobile App         Image: Counter: Plane | Past Oueries - District wise<br>india.gov.in///<br>Te national portal of India |
|          | <b>)</b> Type here | to search   | Ð                 | o 🧕 😰 🔼 🛤 🤤 🛱 🐋 F 🏾 🙆                                                                                                    | x <sup>P</sup> へ 信                                                             |

## H. Contour Map:

### **Download DEM**

1)Go to <u>https://earthexplorer.usgs.gov/</u>  $\rightarrow$  need to register first

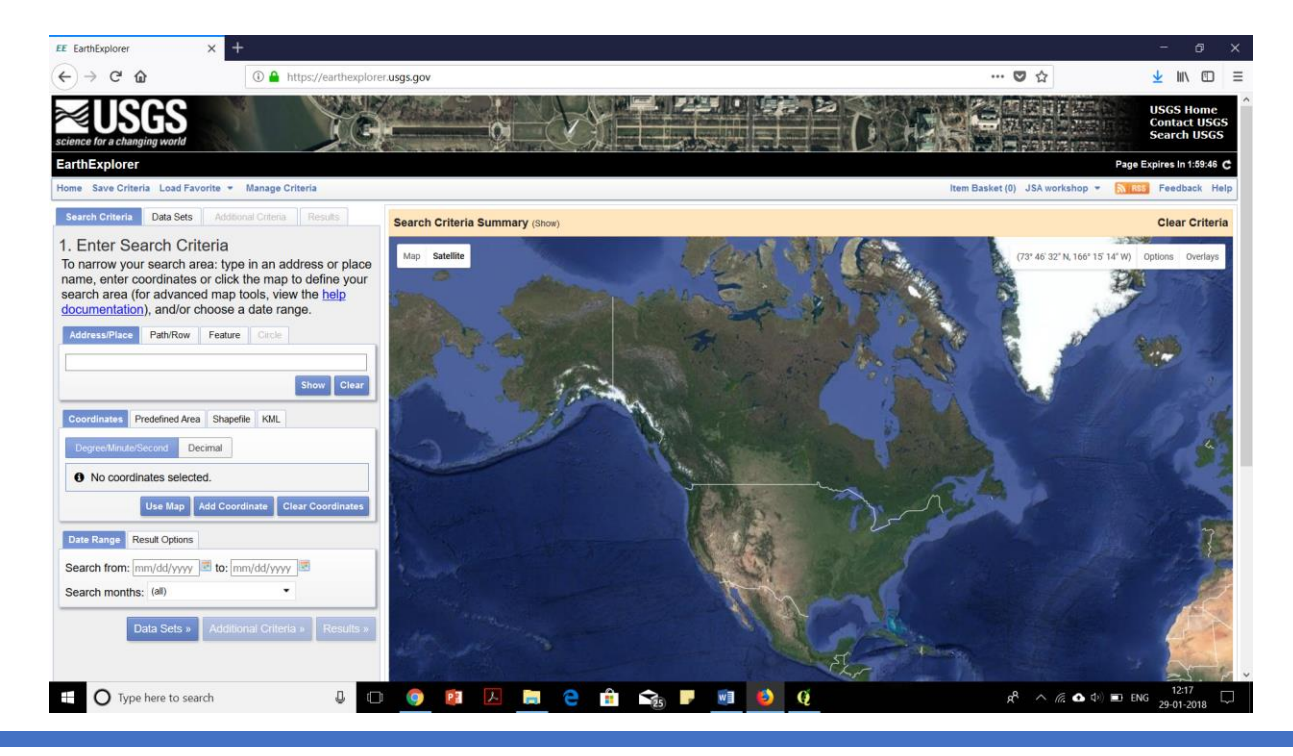

2)Search criteria  $\rightarrow$  Address/Place(village/taluka)  $\rightarrow$  write place-Sangamner  $\rightarrow$  show  $\rightarrow$  click on address/place to show on map

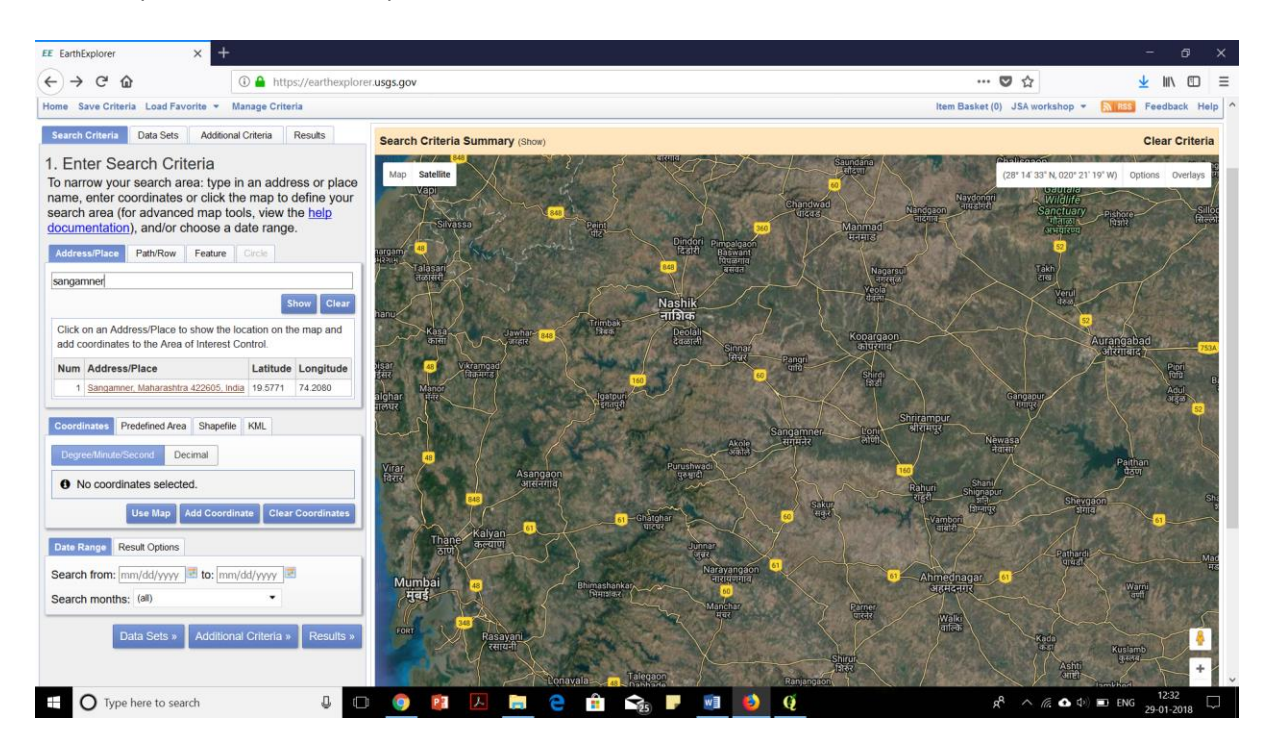

3)Check weather location on map is correct or not $\rightarrow$ Click on Data set

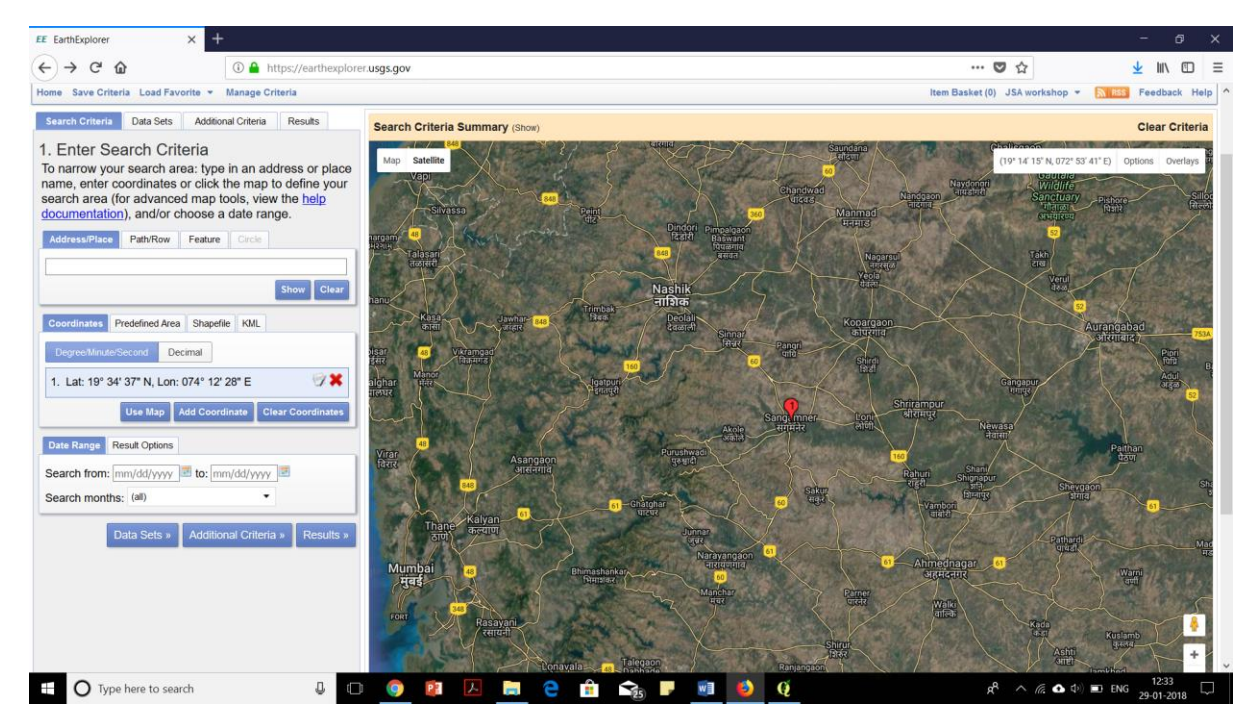

### 4)Data set $\rightarrow$ Digital elevation $\rightarrow$ SRTM $\rightarrow$ SRTM 1 Arc-second Global

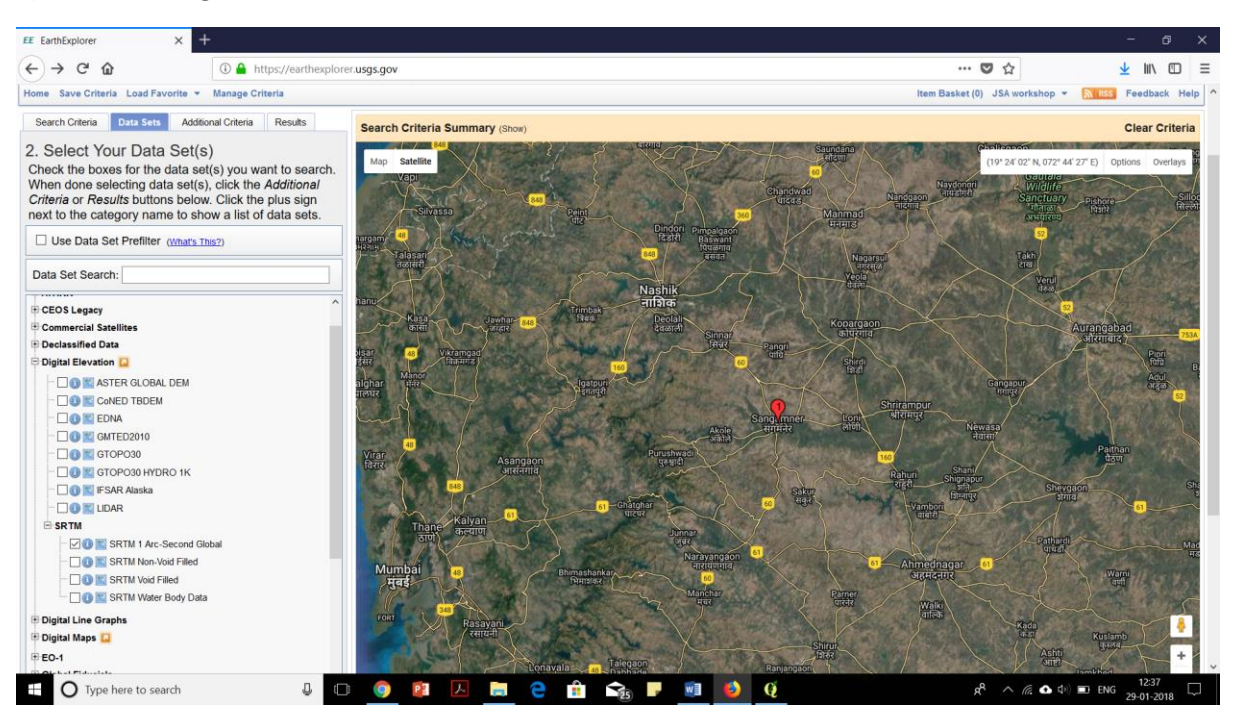

5)Go to results  $\rightarrow$  click show browse overlay  $\rightarrow$  Download

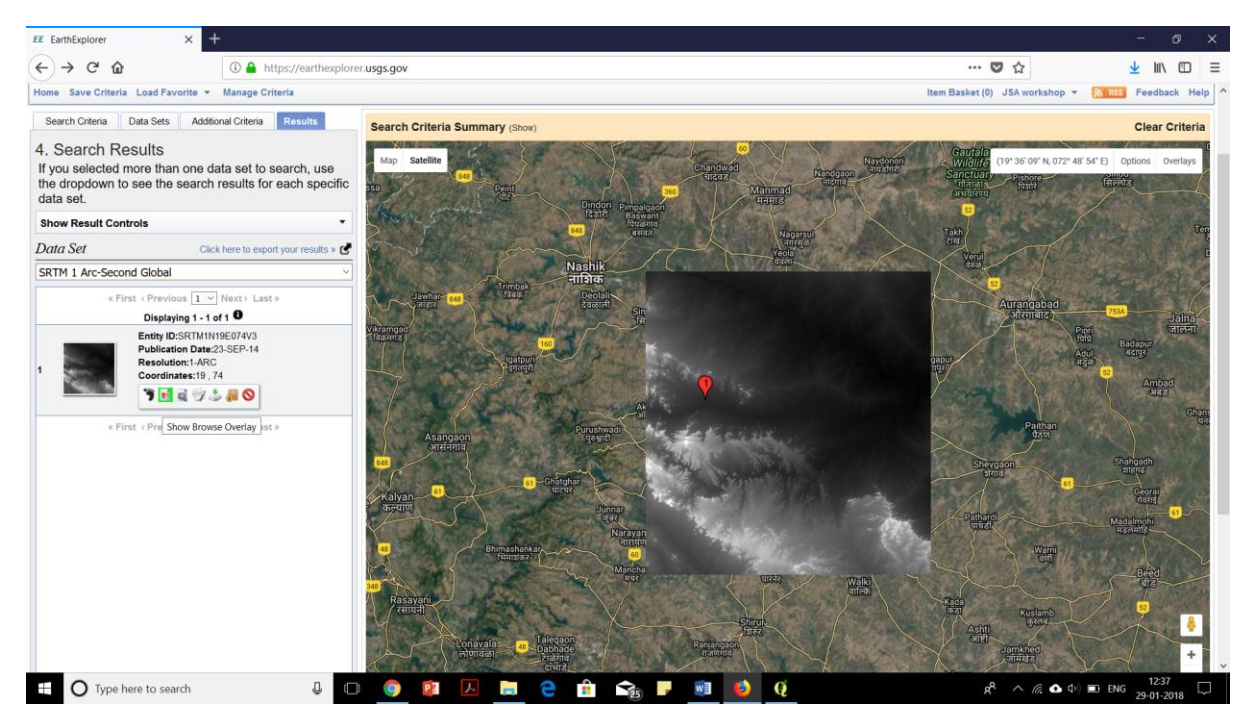

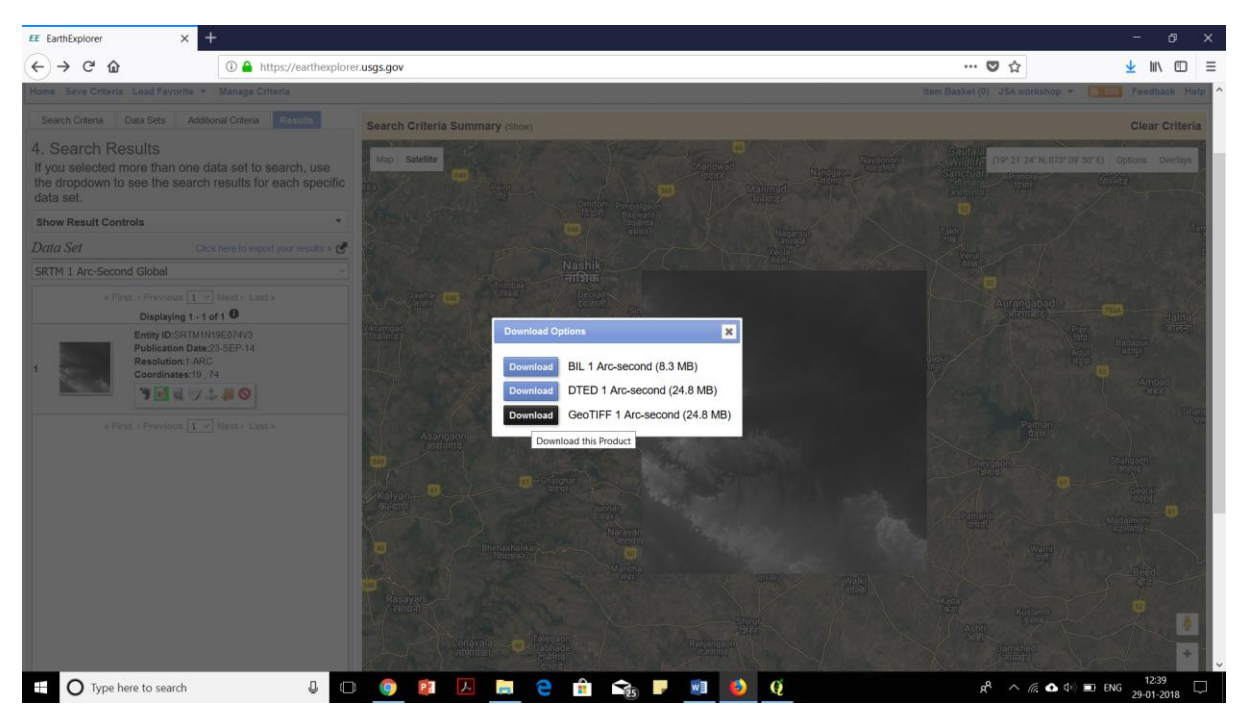

6)Download →Download options→GeoTIFF 1 Arc-second→click download

Add raster file of DEM into QGIS  $\rightarrow$  From menu bar select raster  $\rightarrow$  extract  $\rightarrow$  contour  $\rightarrow$  fill input file, output file, interval between two contours  $\rightarrow$  click on check box-attribute table: ELEV  $\rightarrow$  Ok

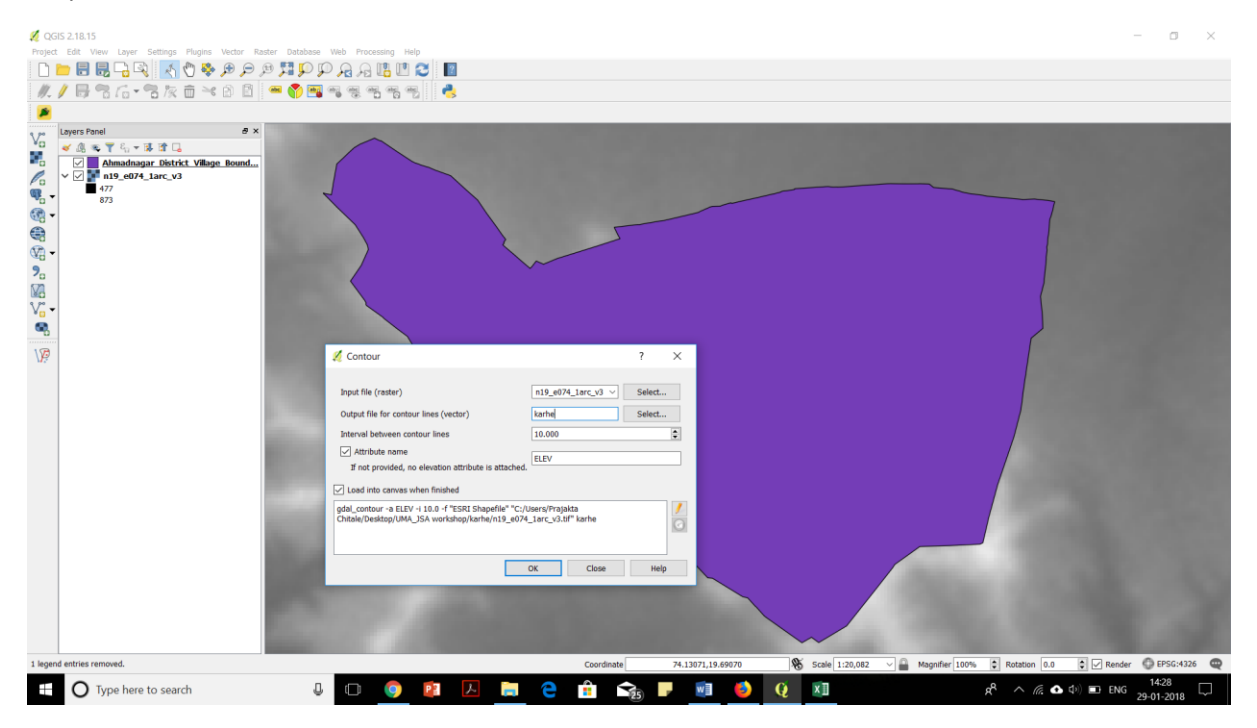

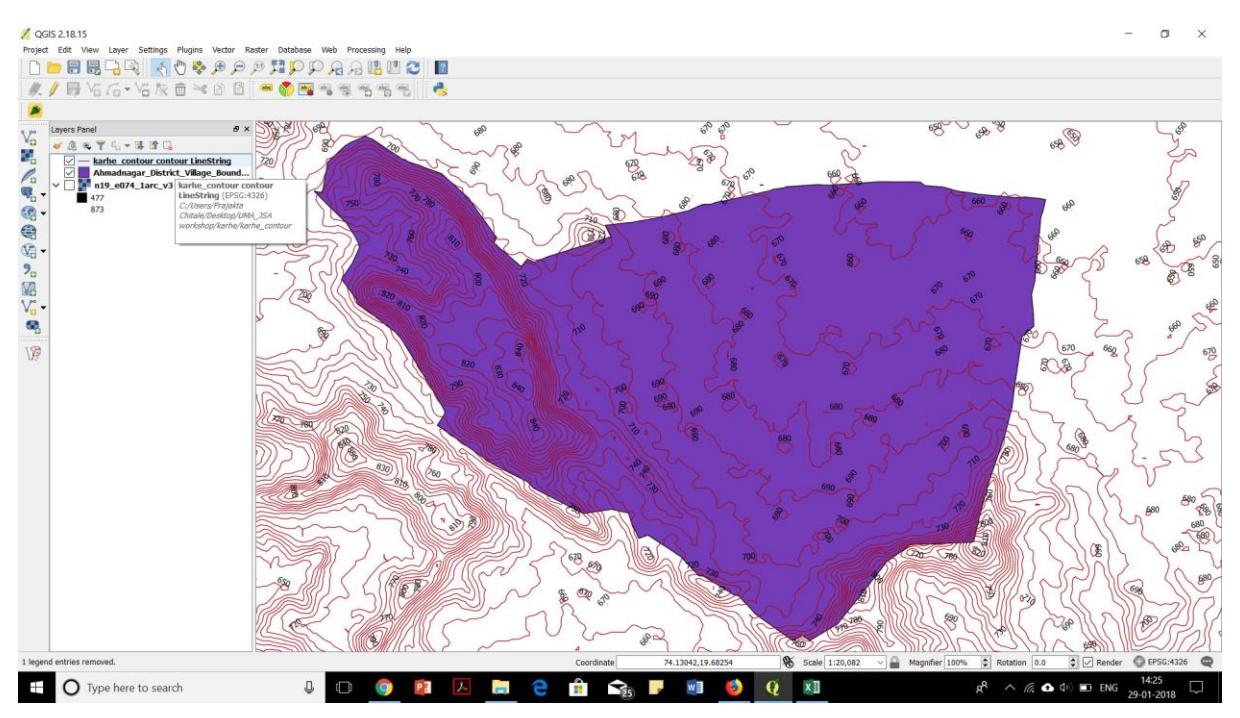

Contour layer is added  $\rightarrow$  properties  $\rightarrow$  Label  $\rightarrow$  Show label  $\rightarrow$  lable with-elev